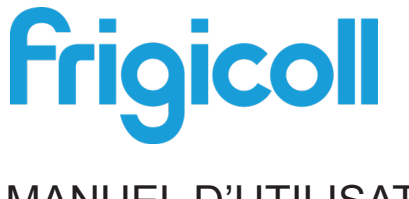

## MANUEL D'UTILISATION

### Passerelle KNX de module hydroélectrique

GW-KNX(A) - (K05-KNX 01 A)

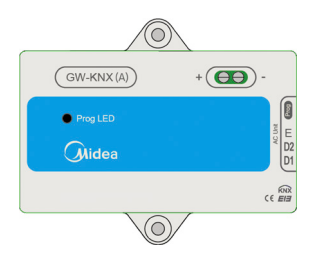

Nous vous remercions d'avoir acheté notre produit.

Avant d'utiliser ce produit, veuillez lire attentivement ce manuel. Conservez-le afin de pouvoir vous y reporter ultérieurement.

- Ce manuel donne une description détaillée des précautions à prendre pendant l'utilisation de l'appareil.
- Afin de garantir le bon fonctionnement de GW-KNX(A)
  (K05-KNX 01 A), veuillez lire attentivement ce manuel avant d'utiliser l'unité.
- Veuillez conserver ce manuel afin de pouvoir le consulter ultérieurement.

### Table des matières

| I. Précautions à prendre                                        | 1 |
|-----------------------------------------------------------------|---|
| II. Autres précautions                                          | 3 |
| III. Procédure d'installation                                   | 5 |
| IV. Introduction des objets du groupe de la base de données ETS | 8 |

### I. Précautions à prendre

Les contenus suivants sont présentés sur le produit et dans le manuel d'utilisation. Ils comprennent des conseils d'utilisation, des précautions pour prévenir blessures et dégâts matériels, ainsi que les modes d'utilisation sûrs et adaptés du produit. Une fois les contenus suivants parfaitement compris (identificateurs et icônes), lisez le corps du texte et observez les règles suivantes.

#### Description de l'identifiant

| Identifiant                                                                                                    | Signification                                                    |  |  |  |  |
|----------------------------------------------------------------------------------------------------|------------------------------------------------------------------|--|--|--|--|
| <b>Mise en garde</b> Signifie qu'une mauvaise manipulation peut causer des<br>blessures voire de graves blessures.                                                                                                    |                                                                  |  |  |  |  |
| Avertissement                                                                                                    | Signifie qu'une mauvaise manipulation peut causer des blessures. |  |  |  |  |
| [Note] : 1. « Préjudice » signifie blessure, brûlure et choc électrique<br>demandant de longs soins mais sans hospitalisation<br>2. « Dégâts matériels » signifie dégâts affectant des bâtiments et<br>des équipements. |                                                                  |  |  |  |  |

#### Description de l'icône

| Icône      | Signification                                                                                                    |
|------------|----------------------------------------------------------------------------------------------------|
| $\bigcirc$ | Indique une interdiction. La nature de l'interdiction est indiquée sur l'icône ou par des images ou des caractères à part.               |
| !          | Indique une mise en œuvre obligatoire. La nature de l'obligation est<br>indiquée sur l'icône ou par des images ou des caractères à part. |

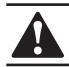

### **MISE EN GARDE**

# Veuillez confier l'installation de votre unité à votre revendeur ou à des installateurs.

Si d'autres personnes réalisaient l'installation, celle-ci pourrait être défectueuse et provoquer choc électrique et incendie.

#### Veuillez suivre strictement les instructions de ce manuel.

Une mauvaise installation peut être à l'origine d'un choc électrique ou d'un incendie.

#### La réinstallation doit être réalisée par des professionnels.

Une mauvaise installation peut être à l'origine d'un choc électrique ou d'un incendie.

#### Ne démontez pas votre climatiseur vous-même.

Un démontage aléatoire peut entraîner un fonctionnement ou un chauffage anormal, ce qui peut provoquer un incendie.

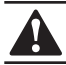

### AVERTISSEMENT

# Ne placez pas l'unité dans un endroit où des fuites de gaz inflammables sont possibles.

Il existe un risque d'incendie en cas de dégagement de gaz inflammables autour de la commande câblée.

#### Le câblage doit être adapté au courant de la commande câblée.

Sinon une fuite d'électricité ou une surchauffe peut survenir et provoquer un incendie.

# Il convient d'utiliser les câbles spécifiés. Le bornier ne doit pas être manipulé avec brusquerie.

Les fils pourraient se casser et l'appareil pourrait chauffer et s'embraser.

N'installez pas la télécommande près d'une lampe car le signal distant de la commande pourrait en être perturbé. (Voir le schéma de droite)

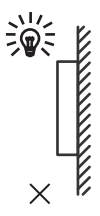

### II. Autres précautions

Lieu de l'installation

Ne placez pas l'unité dans un endroit une forte présence d'huile, vapeur et sulfure d'hydrogène. Sinon le produit pourrait se déformer et tomber en panne.

Préparation avant l'installation

1. Vérifiez si les montages suivants sont complets.

| N٥ | Désignation                                    | Qté | Remarques                                                                 |  |  |
|----|------------------------------------------------|-----|---------------------------------------------------------------------------|--|--|
| 1  | GW-KNX(A) - (K05-KNX 01 A)                     | 1   |                                                                           |  |  |
| 2  | Vis de montage bois à tête<br>ronde cruciforme | 3   | GB950-86 M4X20 (Pour montage au mur)                                      |  |  |
| 3  | Vis de montage à tête ronde<br>cruciforme      | 2   | M4X25 GB823-88<br>(Pour montage sur boîtier de commutation<br>électrique) |  |  |
| 4  | Manuel d'installation                          | 1   |                                                                           |  |  |
| 5  | Tube d'expansion en plastique                  | 3   | Pour montage au mur                                                       |  |  |
| 6  | Câble blindé à 3 conducteurs                   | 1   | Pour raccorder l'unité intérieure et le GW-<br>KNX(A) - (K05-KNX 01 A)    |  |  |

#### 2. Préparez les éléments suivants sur le site.

| N° | Désignation                                               | Qté (encastré<br>dans le mur) | Spécifications<br>(uniquement à titre<br>de référence) | Remarques  |
|----|-----------------------------------------------------------|-------------------------------|--------------------------------------------------------|------------|
| 1  | Câble blindé à 2<br>conducteurs                           | 1                             | RVVP-0,5 mm <sup>2</sup> x2                            | 350 m max. |
| 2  | Boîtier électrique 86                                     | 1                             |                                                        |            |
| 3  | Tube de câblage<br>(manchon isolant et vis<br>de serrage) | 1                             |                                                        |            |
| 4  | Module de puissance<br>KNX                                | 1                             |                                                        |            |
| 5  | Module de communication                                   | 1                             |                                                        |            |

#### Note pour l'installation de GW-KNX(A) - (K05-KNX 01 A):

- 1. Un module KNX ne peut être raccordé qu'à une unité intérieure ; le module KNX doit être raccordé aux ports intérieurs D1D2E.
- Le circuit de GW-KNX(A) (K05-KNX 01 A) est un circuit à basse tension. Ne la raccordez jamais à un circuit standard de 220V/380V ni ne la mettez dans le même tube de câblage que le circuit.
- 3. Ne tentez pas d'étendre le câble blindé en le coupant ; si besoin, utilisez le bloc de raccordement du bornier pour effectuer le raccordement.
- 4. Une fois le raccordement terminé, n'utilisez pas Megger pour tester l'isolation du câble de signaux.
- 5. L'adresse physique par défaut du GW-KNX(A) (K05-KNX 01 A) est 15.15.255. S'il y a deux modules KNX ou plus, alors les adresses physiques ne peuvent pas se répéter.L'adresse physique peut être modifiée par le logiciel ETS.

### III. Procédure d'installation

#### 1. Paramètres du produit

| N° | Désignation     | Remarques                                   |
|----|-----------------|---------------------------------------------|
| 1  | Dimensions      | 85*51*16 mm                                 |
| 2  | Alimentation    | 29 VDC 10 mA, Alimenté à travers le bus KNX |
| 3  | Indicateur LED  | Programmation du KNX                        |
| 4  | Bouton-poussoir | Bouton de programmation du KNX              |
| 5  | Configuration   | Configuration avec logiciel ETS.            |

#### 2. Paramètres du produit

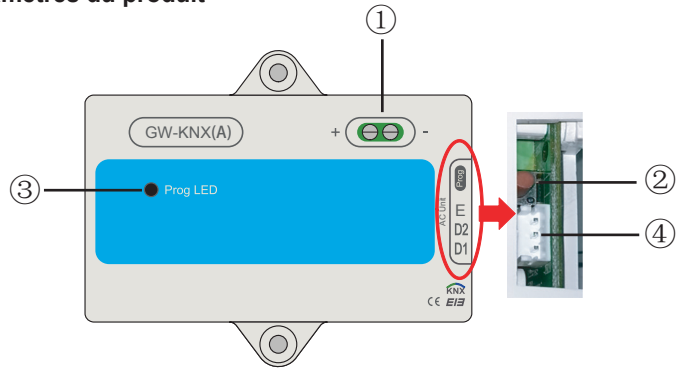

- ① Interface de bus : Alimentation DC 29V, 10 mA et raccordement au bus KNX ;
  - <sup>(2)</sup> Bouton de programmation du KNX : appuyez une fois pour entrer dans le mode de programmation, appuyez à nouveau pour le quitter.
  - ③ Voyant de statut de programmation KNX : quand il est allumé, cela signifie qu'il est dans le statut de programmation et qu'il peut écrire les données vers le module à travers le bus KNX
  - ④ Ports de communication RS485 : Port de communication entre le module KNX et l'unité intérieure (supportant la 2<sup>e</sup> génération d'unité intérieure DC).
- GW-KNX(A) (K05-KNX 01 A) satisfait complètement la norme EIB/KNX. Le logiciel ETS doit être utilisé par l'intégrateur pour mettre en œuvre la configuration et la conception du projet. Pour des informations détaillées sur le logiciel ETS, veuillez contacter l'association KNX : www.knx.org.
- La base de données d'ETS (\*.knxprod\*) de GW-KNX(A) (K05-KNX 01 A) peut être téléchargée sur notre site web : http://cac.midea.com, ou vous pouvez nous consulter.

#### 3. Instructions sur l'installation du câblage

Le schéma de câblage suivant montre le GW-KNX(A) - (K05-KNX 01 A) raccordé à l'unité intérieure et à l'alimentation du KNX.

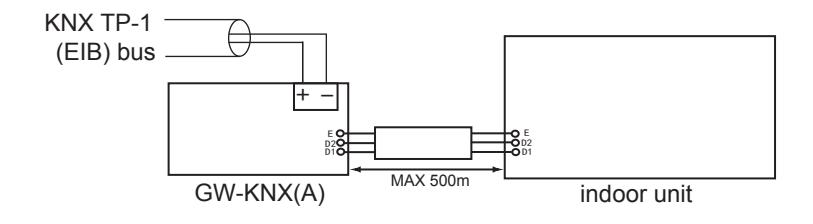

Introduction au GW-KNX

• Le GW-KNX permet de surveiller et commander, de manière complètement bidirectionnelle, tous les paramètres de fonctionnement des climatiseurs de Midea à partir des installations du KNX.

Installation simple

Il peut être installé à l'intérieur de l'unité intérieure elle-même. Il est raccordé directement à un côté du circuit électronique de l'unité intérieure (câble fourni) et de l'autre côté du bus TP-1 (EIB) du KNX.

• Grande flexibilité et intégration de vos projets KNX.

La configuration est réalisée directement à partir de l'ETS. La base de données du dispositif vient avec une série complète d'objets de communication qui permettent, à partir d'une intégration simple et rapide, d'utiliser des objets basiques, ou à partir d'une intégration des plus avancées de réaliser une surveillance et une commande de tous les paramètres de l'unité intérieure. Des objets de communication spécifiques au dispositif sont également disponibles comme par exemple l'enregistrement et l'exécution de scènes.

 Il permet également l'utilisation d'un capteur de température KNX pour commander la climatisation.

# IV. Introduction des objets du groupe de la base de données de l'ETS

1) Lorsque la passerelle est sous tension, elle scanne l'unité intérieure pour obtenir les données de l'unité intérieure qui peuvent être communiquées en premier.

2) La commande de contrôle du bus KNX est analysée et reconditionnée dans le format du protocole de communication D1D2E de l'unité intérieure, puis envoyée à l'unité intérieure.

3) Points d'accès KNX :

| Fonction                                                           | Adresse<br>de<br>groupe | Longueur | Type de données    | Fonction | Attribut | Remarques                   |
|--------------------------------------------------------------------|-------------------------|----------|--------------------|----------|----------|-----------------------------|
| ON/OFF en mode chauffage                                           | 0/0/1                   | 1 bit    | Booléen            | Entrée   | CRW      | 0 : Off<br>1 : On           |
| La commande de<br>température de sortie d'eau<br>en mode chauffage | 0/0/2                   | 2 octets | F16/Flotteur       | Entrée   | CRW      | 25-80 °C                    |
| Commande de la température ambiante en mode chauffage              | 0/0/3                   | 2 octets | F16/Flotteur       | Entrée   | CRW      | 17-30 °C                    |
| ON/OFF en mode chauffage<br>de l'eau                               | 0/0/4                   | 1 octet  | Booléen            | Entrée   | CRW      | 0 : Off<br>1 : On           |
| Commande de temp. en mode chauffage de l'eau                       | 0/0/5                   | 2 octets | F16/Flotteur       | Entrée   | CRW      | 25-80 °C                    |
| Mode silencieux actuel                                             | 0/0/20                  | 1 octet  | N8/<br>Énumération | Sortie   | CRT      | 0 : Off<br>1 :<br>Chauffage |
| Température de sortie d'eau<br>réglée<br>En mode chauffage         | 0/0/21                  | 2 octets | F16/Flotteur       | Sortie   | CRT      | °C                          |
| Température de sortie d'eau actuelle en mode chauffage             | 0/0/22                  | 2 octets | F16/Flotteur       | Sortie   | CRT      | °C                          |

| Fonction                                                          | Adresse<br>de<br>groupe | Longueur | Type de données    | Fonction | Attribut | Remarques                                                                                                    |
|-------------------------------------------------------------------|-------------------------|----------|--------------------|----------|----------|----------------------------------------------------------------------------------------------------|
| Température de<br>refroidissement<br>réglée en mode<br>chauffage. | 0/0/23                  | 2 octets | F16/Flotteur       | Sortie   | CRT      | ٥C                                                                                                    |
| Température<br>ambiante<br>actuelle en mode<br>chauffage.         | 0/0/24                  | 2 octets | F16/Flotteur       | Sortie   | CRT      | °C                                                                                                    |
| Température réglée<br>en mode chauffage<br>de l'eau               | 0/0/25                  | 2 octets | F16/Flotteur       | Sortie   | CRT      | °C                                                                                                    |
| Température<br>actuelle en mode<br>chauffage de l'eau             | 0/0/26                  | 2 octets | F16/Flotteur       | Sortie   | CRT      | °C                                                                                                    |
| Activation du mode<br>chauffage de l'eau<br>et mode chauffage     | 0/0/27                  | 1 octet  |                    | Sortie   | CRT      | 0 : Valeur par défaut<br>1 : Activation du<br>mode chauffage et<br>mode chauffage de<br>l'eau<br>2 : Mode chauffage<br>de l'eau, sans mode<br>chauffage<br>3 : Mode chauffage<br>avec mode chauffage<br>de l'eau |
| Statut de<br>commande<br>actuel en mode<br>chauffage.             | 0/0/28                  | 1 octet  | N8/<br>Énumération | Sortie   | CRT      | 0 : Valeur par défaut<br>1 : La commande de<br>température de sortie<br>d'eau est valide<br>2 : La commande de<br>température ambiante<br>est valide                                                             |

| Fonction                               | Adresse<br>de<br>groupe | Longueur | Type de<br>données | Fonction | Attribut | Remarques                                                     |
|----------------------------------------|-------------------------|----------|--------------------|----------|----------|---------------------------------------------------------------|
| Octet inférieur<br>ou code<br>d'erreur | 0/0/29                  | 1 octets | N8/<br>Énumération | Sortie   | CRT      | N8/ Définition<br>d'énumération dans le<br>tableau ci-dessous |
| Octet<br>supérieur ou<br>code d'erreur | 0/0/30                  | 1 octets | N8/<br>Énumération | Sortie   | CRT      | N8/ Définition<br>d'énumération dans le<br>tableau ci-dessous |
| Y a-t-il<br>actuellement<br>une erreur | 0/0/31                  | 1 octets | N8/<br>Énumération | Sortie   | CRT      | 0 : Pas d'erreur<br>1 : Erreur                                |

#### Notes :

C : Communication ; R : Lecture ; W : Écriture ; T : Transmission

Définition de l'erreur du module hydroélectrique haute température

L'octet inférieur du code d'erreur + l'octet supérieur Bit0 du code d'erreur représentent la catégorie d'erreur ;

Les octets supérieurs Bit1 à Bit4 du code d'erreur représentent les souscatégories d'erreur ;

Les octets supérieurs Bit5 à Bit7 du code d'erreur représentent l'erreur nº ;

| Octet                                                                                | Signification                                                                        | Valeur                                                                                                    | Remarques                                        |  |  |  |
|--------------------------------------------------------------------------------------|--------------------------------------------------------------------------------------|----------------------------------------------------------------------------------------------------|--------------------------------------------------|--|--|--|
| Octet inférieur ou<br>code d'erreur + Bit 0<br>d'octet supérieur ou<br>code d'erreur | Octet inférieur ou<br>code d'erreur + Bit<br>0 d'octet supérieur<br>ou code d'erreur | 0 : Pas d'erreur<br>1-20 : A0-AF, AH, AL, AP, AU<br>21-40 : b0-bF, bH, bL, bP, bU<br>41-60 : C0-CF, CH, CL, CP, CU<br>61-80 : E0-EF, EH, EL, EP, EU<br>81-100 : F0-FF, FH, FL, FP, FU<br>101-120 : H0-HF, HH, HL, HP, HU<br>121-140 : L0-LF, LH, LL, LP, LU<br>141-160 : J0-JF, JH, JL, JP, JU<br>161-180 : n0-nF, nH, nL, nP, nU<br>181-200 : P0-PF, PH, PL, PP, PU<br>201-220 : r0-rF, rH, rL, rP, rU<br>221-240 : t0-tF, tH, tL, tP, tU<br>241-260 : U0-UF, UH, UL, UP, UU<br>Autres : réservés |                                                  |  |  |  |
| Octets supérieurs<br>Bit1 à Bit4 du code<br>d'erreur                                 | Réservé                                                                              | 0                                                                                                    |                                                  |  |  |  |
| Les octets supérieurs<br>Bit5 à Bit7 du code<br>d'erreur                             | représentent le nº<br>d'erreur                                                       | 0 à 7                                                                                                    | 0 : pas de nº<br>d'erreur<br>1 à 7 : nº d'erreur |  |  |  |
| Exemples de codes d'erreur :                                                         |                                                                                      |                                                                                                    |                                                  |  |  |  |

1) Si l'octet inférieur du code d'erreur + l'octet supérieur Bit0 du code d'erreur est 1, les octets supérieurs Bit1 à Bit4 du code d'erreur sont 0, et les octets supérieurs Bit5 à Bit7 du code d'erreur sont 0, le code d'erreur est A0.

2) Si l'octet inférieur du code d'erreur + l'octet supérieur Bit0 du code d'erreur est 1, les octets supérieurs Bit1 à Bit4 du code d'erreur sont 0, et les octets supérieurs Bit5 à Bit7 du code d'erreur sont 1, le code d'erreur est 1A0.

> WP-MD20U-036A-EN 16110900000244 V.A

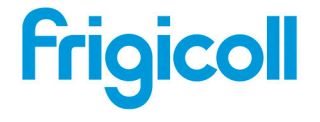

Oficina Central Blasco de Garay, 4-6 08960 Sant Just Desvern Barcelona Tel: +34 93 480 33 22 http://www.frigicoll.es Frigicoll France SARL Parc Silic-Immeuble Panama 45 rue de Villeneuve 94150 Rungis Tél. +33 9 80 80 15 14 http://www.frigicoll.es/fr